# Packet Tracer. Настройка расширенных ACL-списков. Сценарий 2

# Топология

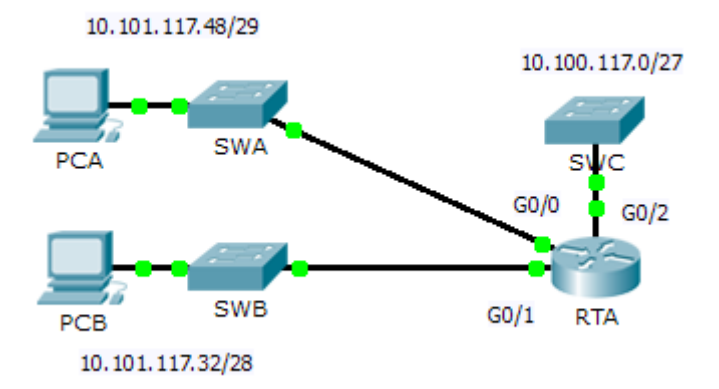

# Таблица адресации

| Устройство | Интерфейс | ІР-адрес      | Маска подсети   | Шлюз по<br>умолчанию |
|------------|-----------|---------------|-----------------|----------------------|
| RTA        | G0/0      | 10.101.117.49 | 255.255.255.248 | N/A                  |
|            | G0/1      | 10.101.117.33 | 255.255.255.240 | N/A                  |
|            | G0/2      | 10.101.117.1  | 255.255.255.224 | N/A                  |
| PCA        | NIC       | 10.101.117.51 | 255.255.255.248 | 10.101.117.49        |
| РСВ        | NIC       | 10.101.117.35 | 255.255.255.240 | 10.101.117.33        |
| SWC        | VLAN1     | 10.101.117.2  | 255.255.255.224 | 10.101.117.1         |

# Задачи

## Часть 1. Настройка, применение и проверка расширенного нумерованного ACL-списка

Часть 2. Вопросы на закрепление

# Исходные данные/сценарий

В этом сценарии устройствам в одной сети LAN разрешается удалённый доступ к устройствам другой LAN через протокол Telnet. За исключением ICMP, весь трафик от других сетей запрещён.

# Часть 1. Настройка, применение и проверка расширенного нумерованного ACL-списка

Настройте и примените ACL-список, а затем убедитесь, что он удовлетворяет следующим правилам безопасности:

- Трафик по протоколу Telnet в сети 10.101.117.32/28 разрешён для передачи на устройства в сетях 10.100.117.0/27.
- Трафик ICMP разрешён от любого устройства и в любом направлении.
- Весь остальной трафик запрещён.

## Шаг 1: Настройте расширенный АСL-список.

- а. В соответствующем режиме конфигурации на RTA используйте последний действительный номер расширенного списка доступа, чтобы настроить ACL-список. Используйте следующие операции для создания первой записи в ACL-списке:
  - 1) Номер последнего расширенного списка 199.
  - 2) Протокол ТСР.
  - 3) Сеть источника 10.101.117.32.
  - Чтобы определить шаблонную маску (wildcard), следует вычесть 255.255.255.240 из 255.255.255.255.
  - 5) Сеть назначения 10.101.117.0.
  - 6) Чтобы определить шаблонную маску, следует вычесть 255.255.255.255.224 из 255.255.255.255.
  - 7) Протокол Telnet.

Каково первое правило ACL-списка?

- b. Трафик ICMP разрешён, требуется второе правило ACL-списка. Используйте список с одним и тем же номером для разрешения трафика ICPM, независимо от адреса источника или назначения. Какой будет второе правило ACL-списка? (Совет. Используйте ключевое слово any.)
- с. Остальной ІР-трафик запрещён по умолчанию.

#### Шаг 2: Примените расширенный АСL-список.

Общим правилом является размещение расширенных ACL-списков как можно ближе к источнику. При этом, поскольку список доступа 199 влияет на трафик, исходящий от сетей 10.101.117.48/29 и 10.101.117.32/28, наиболее оптимальным местом размещения этого ACL-списка является интерфейс Gigabit Ethernet 0/2 в исходящем направлении. С помощью какой команды ACL-список 199 применяется на интерфейсе Gigabit Ethernet 0/2?

#### Шаг 3: Проверьте реализацию расширенного ACL-списка.

- а. Отправьте эхо-запрос с узла **PC-В** на все остальные IP-адреса в сети. В случае неудачных эхозапросов проверьте IP-адреса перед тем, как продолжить работу.
- b. Подключитесь по Telnet от РСВ к SWC Пароль cisco

- с. Выйдите из службы Telnet на SWC.
- d. Отправьте эхо-запрос с узла **PC-A** на все остальные IP-адреса в сети. В случае неудачных эхозапросов проверьте IP-адреса перед тем, как продолжить работу.
- e. Подключитесь по Telnet от **PCA** к **SWC**. В результате применения списка доступа маршрутизатор отклоняет соединение.
- f. Подключитесь по Telnet от **PCA** к **SWB** Список доступа размещён на интерфейсе **G0/2** и не влияет на это подключение.
- g. Войдите в систему SWB и оставайтесь в ней. Подключитесь к SWC через Telnet.

# Часть 2. Вопросы на закрепление

- 1. Каким образом компьютер PCA «обошёл» список доступа 199 и подключился к коммутатору SWC через Telnet?
- 2. Что можно было сделать, чтобы запретить прямой доступ компьютера PCA к SWC, разрешив при этом доступ PCB к SWC через Telnet?

# Предлагаемый способ подсчёта баллов

| Раздел, содержащий<br>задание      | Пункт,<br>содержащий<br>вопрос | Возможное<br>количество<br>баллов | Количество<br>заработанных<br>баллов |
|------------------------------------|--------------------------------|-----------------------------------|--------------------------------------|
| Часть 1. Настройка,                | Шаг 1а                         | 4                                 |                                      |
| применение и проверка расширенного | Шаг 1b                         | 4                                 |                                      |
| ACL-списка                         | Шаг 2                          | 4                                 |                                      |
|                                    | Часть 1. Всего                 | 12                                |                                      |
| Часть 2. Вопросы на                | Вопрос 1                       | 4                                 |                                      |
| закрепление                        | Вопрос 2                       | 4                                 |                                      |
|                                    | Часть 2. Всего                 | 8                                 |                                      |
| Количество баллов за работ         | 80                             |                                   |                                      |
| Общее кол                          | 100                            |                                   |                                      |